## Printing Reports in PowerTeacher

# Log in to PowerTeacher. (ps.uinta1.com/teachers) You will see this the <u>**Current Classes**</u> page.

Click the Printer icon.

## **Current Classes**

| AM(D) | Elem Attendance    |   | 름 | <b>F</b> | $\times$ | 6        | = |   |
|-------|--------------------|---|---|----------|----------|----------|---|---|
| PM(D) | Elem-PM Attendance | 0 | Ħ |          | $\times$ | 6        | 8 | 1 |
| MA(D) | Math 5             |   | Ħ | <b>F</b> | $\times$ | 6        | - |   |
| RE(D) | Reading 5          | 0 | Ħ |          | $\times$ | 6        | - |   |
| WR(D) | Writing 5          |   | Ħ | R        | $\times$ | 6        | - |   |
| SP(D) | Word Work 5        | 0 | Ħ | <b>F</b> | $\times$ | <u>e</u> | - |   |
| CT(D) | Citizenship 5      |   | A | <b>F</b> | $\times$ | 6        | - |   |
|       |                    |   |   |          |          |          |   |   |

### **Print Class Reports**

# Which report would you like to print? Class Attendance Audit • For which students? Imain Compare too Agreement form Test print? UME Cumulative Report Watermark Text UME Progress Report Q3 Watermark Mode UME Progress Report C3 When to print 14-15 Elem G7.ReportCard 14-15 Elem G7.ReportCard

# **Report Queue - My Jobs**

|            |                        |                     |                     | $\langle$      | Refresh |
|------------|------------------------|---------------------|---------------------|----------------|---------|
| Created    | Job Name               | Started             | Ended               | Status         |         |
| 09/10/2015 | EmergencyCallList      | 09/10/2015 09:04 AM |                     | Running        | 0       |
| 09/10/2015 | GoBagList              | 09/10/2015 08:52 AM | 09/10/2015 08:52 AM | Completed View | 8       |
| 09/10/2015 | BusManifest (Numbered) | 09/10/2015 08:51 AM | 09/10/2015 08:51 AM | Completed View |         |

Click on a job name to view the Job Detail page, which provides additional information about the job. The Job Detail page can also be used to change the scheduled execution time or run a completed or canceled job again.

If a job is running or is waiting to be run, you can cancel it by clicking the red cancel icon. You can also cancel a job on the Job Detail page. Note: If you cancel a running job, depending on its complexity, it may not be immediately marked as canceled, but will eventually respond to the cancel request.

Completed and canceled jobs will automatically be deleted after 4 days. Click on the trash can icon to immediately delete an individual job, or you can delete all completed or canceled jobs.

## The <u>**Print Class</u>** <u>**Reports**</u> page will display.</u>

Select the name of the report from the drop down menu.

Then click submit

## The <u>**Report Queue-My**</u> Jobs page will display.

The status will change from <u>Running</u> to <u>Completed</u> when the report is ready. You can click the **Refresh** button to update the status.

Once Completed, click the blue <u>View</u> link to view and print the report.

<u>Queue-My</u>